October 2024

## NBCUniversal Data Visualization

and a lot of the second

NBCUNIVERSAL

## Agenda

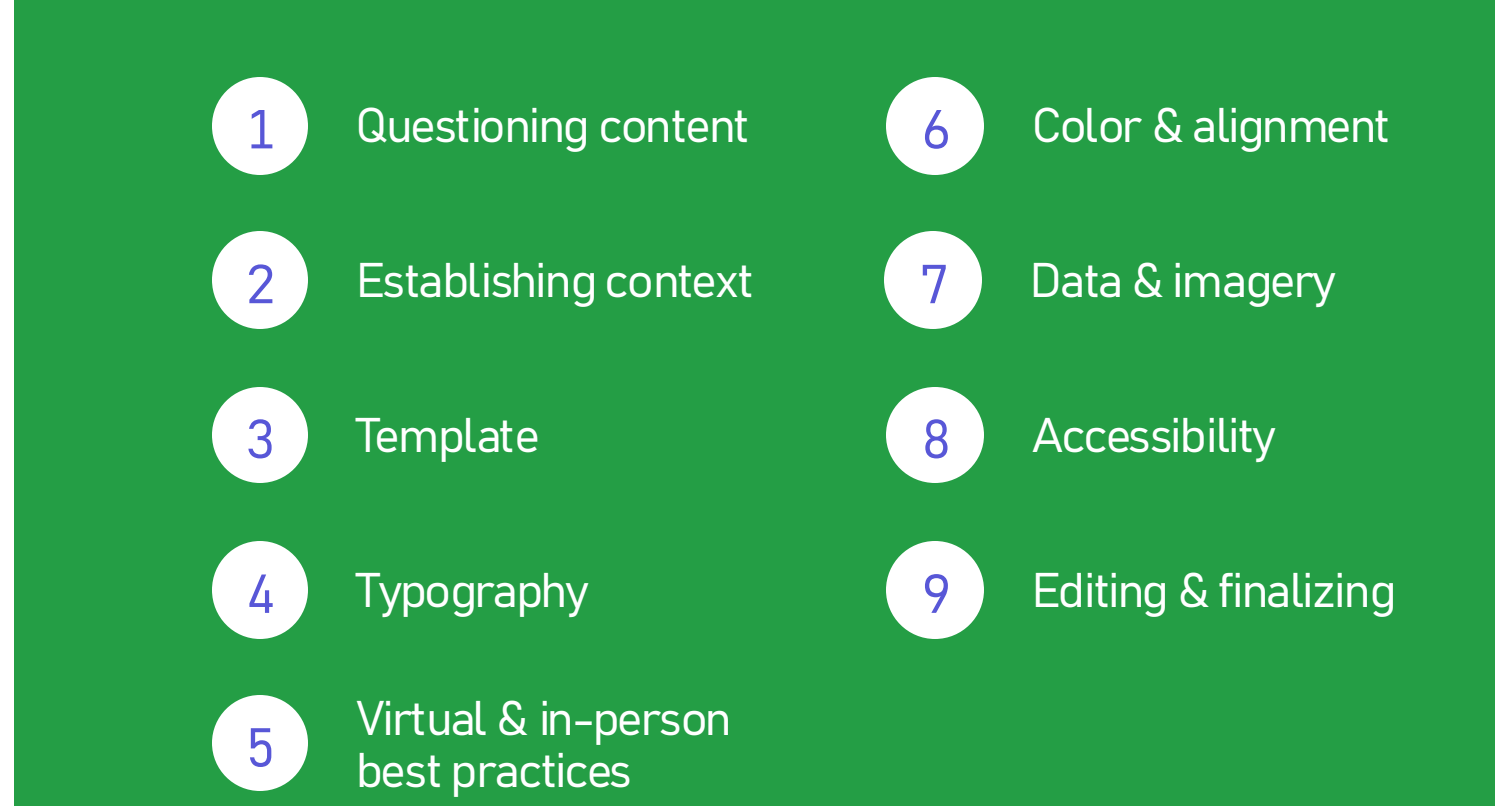

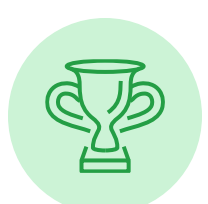

What's the goal? What am I trying to say?

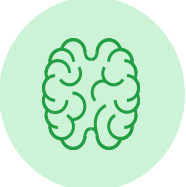

′000

#### Is my content understandable

even if someone is not 100% knowledgeable on the topic?

Who is my audience and what do I want them to do with this info?

How can I simplify this more?

## Questioning content

# Establishing context

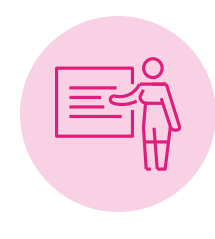

What medium will it be in? (in-person, over zoom)

#### What background

do audiences need? (prerequisite knowledge, tools, materials)

How long is the presentation/ meeting?

Any next steps needed for your audience?

#### Determine how your audience

will view your presentation. Laptop? Tablet? Mobile phone?

#### Aim for a screen change

(e.g., animation, transition, video) every :15-:20 seconds so the audience doesn't lose interest.

#### Font

Preparation

Focus

Design

Increase font size as the screen size decreases; ensure your text has breathing room and a readable font (Grandview).

#### Color

Use a higher contrast than normal and make sure your key points stand out from the rest of your slide; use bold to increase impact

#### Animation

Keep as simple as possible and make sure they are purposeful

# Virtual best practices

(Data viz)

## In-person best practices

#### The focus is on you

rather than the slides. Incorporate natural body language to keep the focus on you and connect with your audience.

## Focus

Design

Preparation

#### The audience are there to listen

to you, not read the slides. Instead, call out the key points.

#### Font

Increase font size as the screen size decreases; ensure your text has breathing room and a readable font (Grandview). Make sure your slides are more visual than text.

#### Color

Use a higher contrast than normal and make sure your key points stand out from the rest of your slide; use bold to increase impact

#### Animation

Keep as simple as possible and make sure they are purposeful

## Template

Preset of layouts, colors & fonts that allow NBCU's materials to look consistent and professional

## How do I access & use the 2024 template?

- 1. Visit **<u>this link</u>** to open the 2024 template file.
- 2. In PowerPoint, select **File** and choose **Save as Template...**

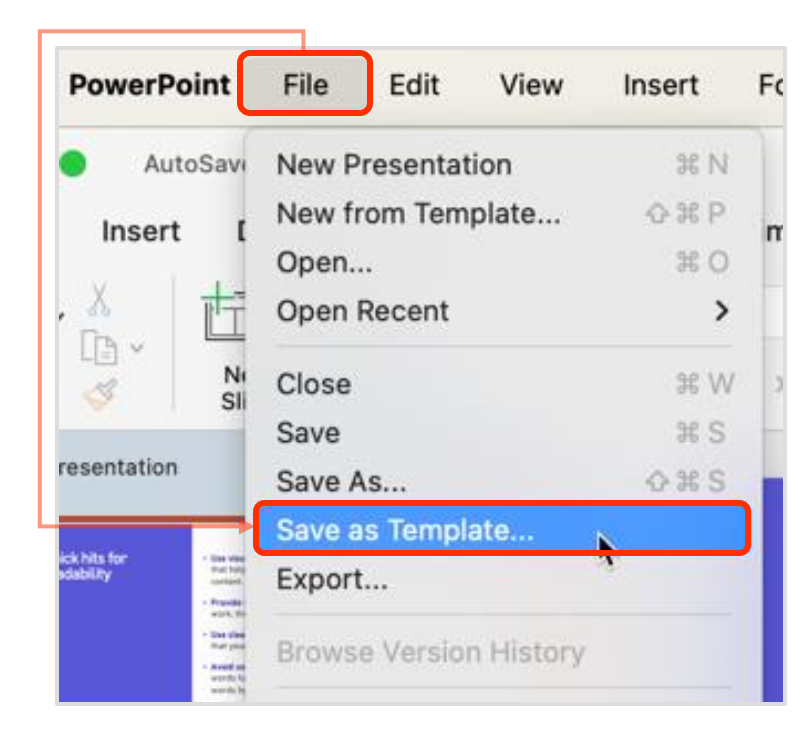

4. Enter a title for the template and select **Save**.

| Tag                         |                             |   |          |
|-----------------------------|-----------------------------|---|----------|
| <>                          | Documents 🗘                 | • | Q Search |
| Previous 7 Days             |                             |   |          |
| DMI Data VisuBrief (1).docx |                             |   |          |
| 📾 template options.pptx     |                             |   |          |
| Previous 30 Days            |                             |   |          |
| Release Notest Warning.pdf  |                             |   |          |
| 2023                        |                             |   |          |
| NBCUnified Intform) (1).pdf |                             |   |          |
| File Forma                  | PowerPoint Template (.potx) | ٥ |          |

## How do I **create a deck** using the template?

 In PowerPoint, select File and choose New from Template...

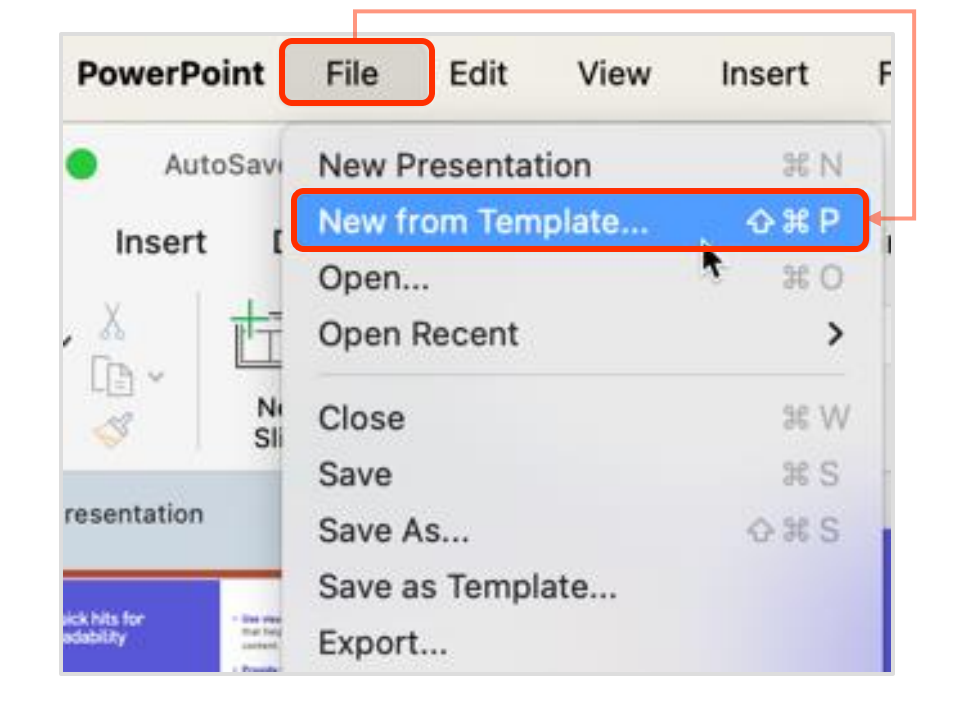

4. Choose the **2024** template and select **Create**.

| Home     |                                                                                                    |                                                                                                    |
|----------|----------------------------------------------------------------------------------------------------|----------------------------------------------------------------------------------------------------|
| +<br>New | Blank Presentation                                                                                                    |                                                                                                    |
| 9        | Personal                                                                                                    | Show Less 🗖                                                                                                    |
| Recent   | Court high dealers     Court of the second second sec            | Non-Stramp and Lines Advergence                                                                                                    |
| Shared   | <ul> <li>And angle of the Name State State S</li></ul> | <ul> <li>PLTA to assume that and the second second sec</li></ul> |
| Ph       | (2024)                                                                                                    | Case Study Template                                                                                                    |
| Open     |                                                                                                    | Cancel Create                                                                                                    |

## How can I use **inspo** from other decks?

- In PowerPoint, select the slide you want to transfer.
- 2. In the **Home** tab, select **Copy** from the drop-down.

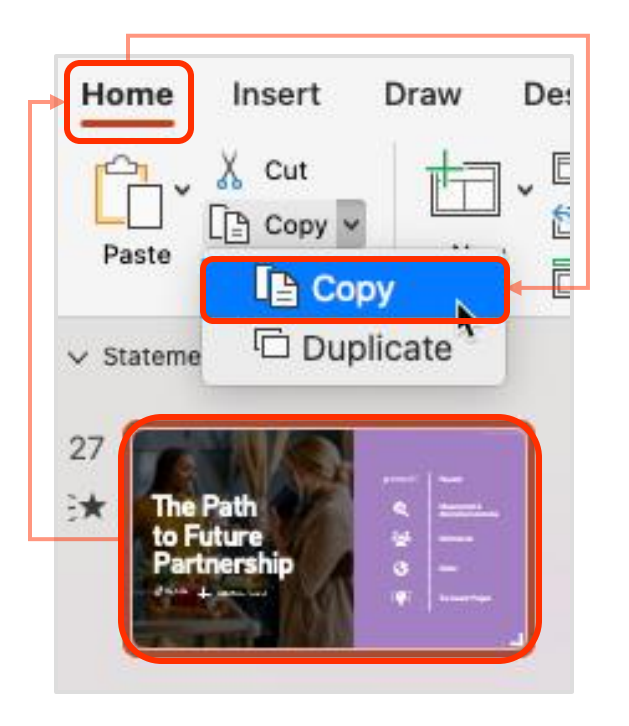

3. Click where you want to paste the slide and make sure you see a red horizontal line.

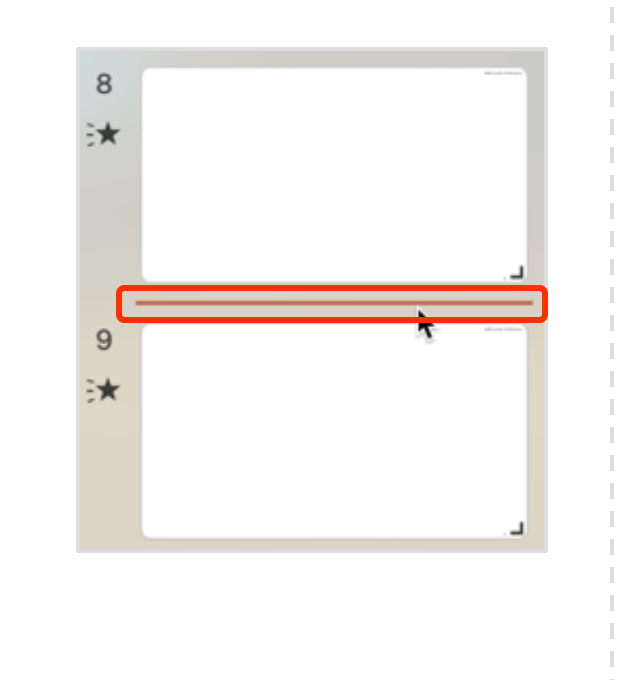

4. Click on the Paste drop-down and select **Use Destination Theme**. The slide will be pasted with NBCU theme and palette colors.

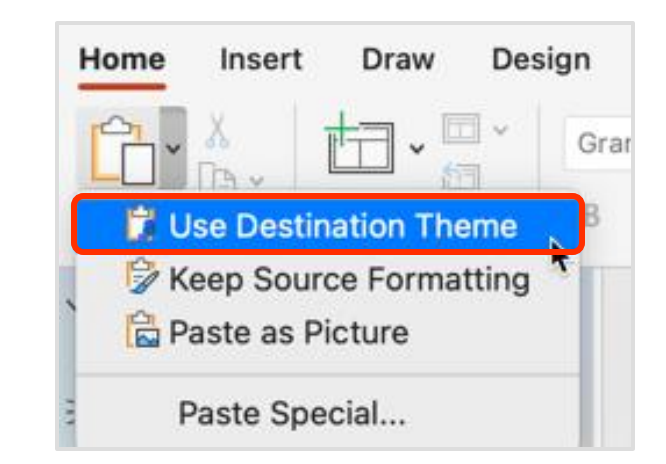

## Typography

The practice of arranging text to make copy legible, clear & visually appealing

## What **spacing** do I use?

### Titles

- 1. In the **Home** tab, go to **Character Spacing**.
- 2. Select More Spacing...
- 3. Choose **Condensed** by **1** point in the Font dialog box.

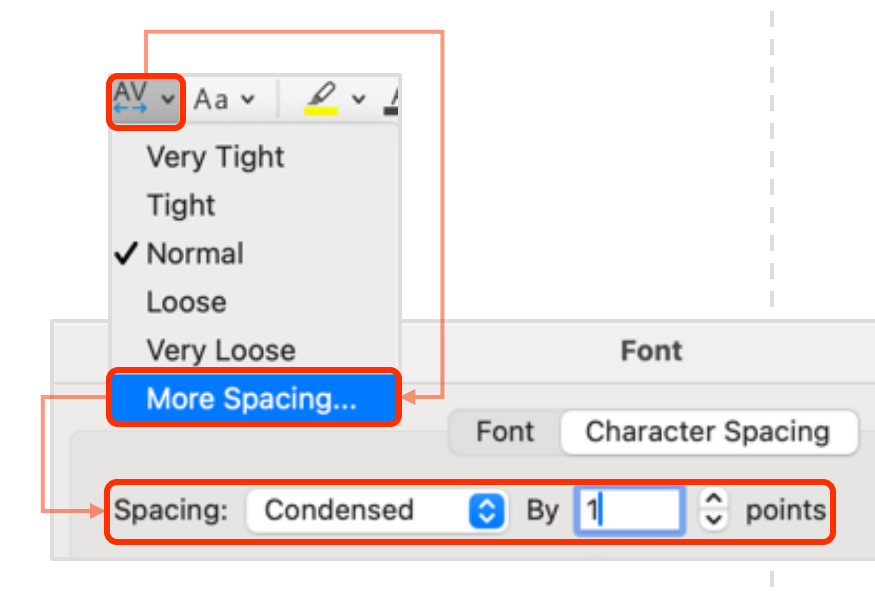

## Subheadings/body

- 1. In the **Home** tab, go to **Character Spacing**.
- 2. From the drop-down select

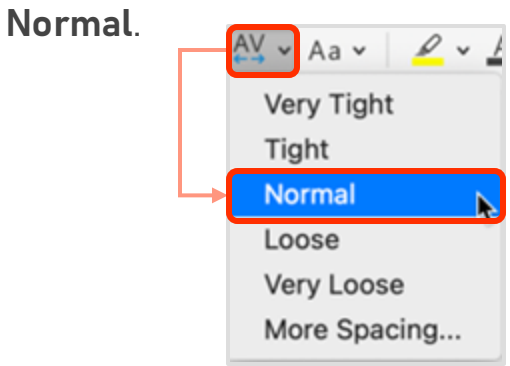

### Just one space

after a period or any other punctuation mark

## **ONE SPACE**

Here is some sample writing to test. What you are seeing here is text that is being used as a sample to illustrate spacing. This is sample text.

## **TWO SPACES**

Here is some sample writing to test. What you are seeing here is text that is being used as a sample to illustrate spacing. This is sample text.

## Standard type placement

|                                                                                                    | NBCUNIVERSAL                                                                                                    |                                                               |
|----------------------------------------------------------------------------------------------------|----------------------------------------------------------------------------------------------------|---------------------------------------------------------------|
| Slide title 🔶                                                                                                    |                                                                                                    | Title                                                         |
| Subheading                                                                                                    | Subheading <                                                                                                    | Font: Grandview<br>Font size: 28pt<br>Spacing: Condensed by 1 |
| Suspendisse suscipit, ipsum quis feugiat blandit, erat felis<br>laoreet sem, a viverra ante diam ut tellus. Fusce at tristique<br>metus. Aliquam ullamcorper efficitur ipsum ut sollicitudin.<br>Nulla facilisi. Proin dictum tortor a felis varius rhoncus. Cum<br>sociis naloque penatibus et magnis dis parturient montes,<br>nascetur ridiculus mus. Sed semper lectus eu nulla porta, ac<br>vulputate neque consequat. Nullam porta dolor et mauris<br>suscipit elementum. | Suspendisse suscipit, ipsum quis feugiat blandit, erat felis<br>laoreet sem, a viverra ante diam ut tellus. Fusce at tristique<br>metus. Aliquam ullamcorper efficitur ipsum ut sollicitudin.<br>Nulla facilisi. Proin dictum tortor a felis varius rhoncus. Cum<br>sociis natoque penatibus et magnis dis parturient montes,<br>nascetur ridiculus mus. Sed semper lectus eu nulla porta, ac<br>vulputate neque consequat. Nullam porta dolor et mauris<br>suscipit elementum. | <b>Subheading</b><br>Font: Grandview Bold                     |
| Subheading                                                                                                    | Subheading                                                                                                    | Font size: 16pt                                               |
| Praesent guis nist et ipsum dignissim rutrum. Cras eleifend<br>erat leo, id malesuada turpis vestibulum guis. Nulla dictum,<br>urna et tincidunt placerat, turpis ligula vulputate turpis, sed<br>maximus odio nunc vel velit. Donec pulvinar ex at dui feugiat,<br>finibus tristigue lorem dictum. Maecenas eget est tellus.                                                                                                    | Praesent guis nist et ipsum dignissim rutrum. Cras eleifend<br>erat leo, id malesuada turpis vestibulum guis. Nulla dictum,<br>urna et tincidunt placerat, turpis ligula vulputate turpis, sed<br>maximus odio nunc vel velit. Donec pulvinar ex at dui feugiat,<br>finibus tristique lorem dictum. Maecenas eget est tellus.                                                                                                    | Body                                                          |
|                                                                                                    | 26                                                                                                    | Font: Grandview Normal<br>Font Size: 14pt<br>Spacing: Normal  |

## Slide best practices

#### Sentence case

for slides and divider titles

This slide uses sentence case

This Slide Uses Title Case

## Left align

for better readability

#### Subheading

Suspendisse suscipit, ipsum guis feugiat blandit, erat felis laoreet sem, a viverra ante diam ut tellus. Fusce at tristique metus. Aliguam ullamcorper efficitur ipsum ut sollicitudin. Nulla facilisi. Proin dictum tortor a felis varius rhoncus. Cum sociis natogue penatibus et magnis dis parturient montes, nascetur ridiculus mus. Sed semper lectus eu nulla porta, ac vulputate negue conseguat. Nullam porta dolor et mauris suscipit elementum.

#### Subheading

Praesent quis nist et ipsum dignissim rutrum. Cras eleifend erat teo, id malesuada turpis vestibulum quis. Nulla dictum, urna et tincidunt placerat, turpis ligula vulputate turpis, sed maximus odio nunc vel vetit. Donec pulvinar ex at dui feugiat, finibus tristique lorem dictum. Maecenas eget est tellus.

> metus. Aliquam ullamcorper efficitur ipsum ut sollicitudin. Nulla facilisi. Proin dictum tortor a felis varius rhoncus. Cum sociis natoque penalibus et magnis dis parturient montes, nascetur ridiculus mus. Sed semper lectus eu nulla porta, ac vulputate neque conseguat. Nullam porta dolor et mauris suscipit elementum.

#### Subheading

Praesent quis nist et ipsum dignissim rutrum. Cras eleifend erat leo, id malesuada turpis vestibulum quis. Nulla dictum, urna et tincidunt placerat, turpis ligula vulputate turpis, sed maximus odio nunc vel velit. Donec pulvinar ex at dui feugiat, finibus tristique lorem dictum. Maecenas eget est tellus.

## No all caps

because it reduces readability

## Slide title

#### Subheading

Praesent guis nisl et ipsum dignissim rutrum. Cras eleifend erat leo, id malesuada turpis vestibulum guis. Nulla dictum, urna et tincidunt placerat, turpis ligula vulputate turpis, sed maximus odio nunc vel velit. Donec pulvinar ex at dui feugiat, finibus tristique lorem dictum. Maecenas eget est tellus.

## SLIDE TITLE

#### SUBHEADING

PRAESENT QUIS NISL ET IPSUM DIGNISSIM RUTRUM. CRAS ELEIFEND ERAT LEO, ID MALESUADA TURPIS VESTIBULUM QUIS. NULLA DICTUM, URNA ET TINCIDUNT PLACERAT, TURPIS LIGULA VULPUTATE TURPIS, SED MAXIMUS ODIO NUNC VEL VELIT. DONEC PULVINAR EX AT DUI FEUGIAT, FINIBUS TRISTIQUE LOREM DICTUM. MAECENAS EGET EST TELLUS.

## Color

Add emphasis & flair to your presentations with NBCU's designated color palette

## Which **colors** can I use?

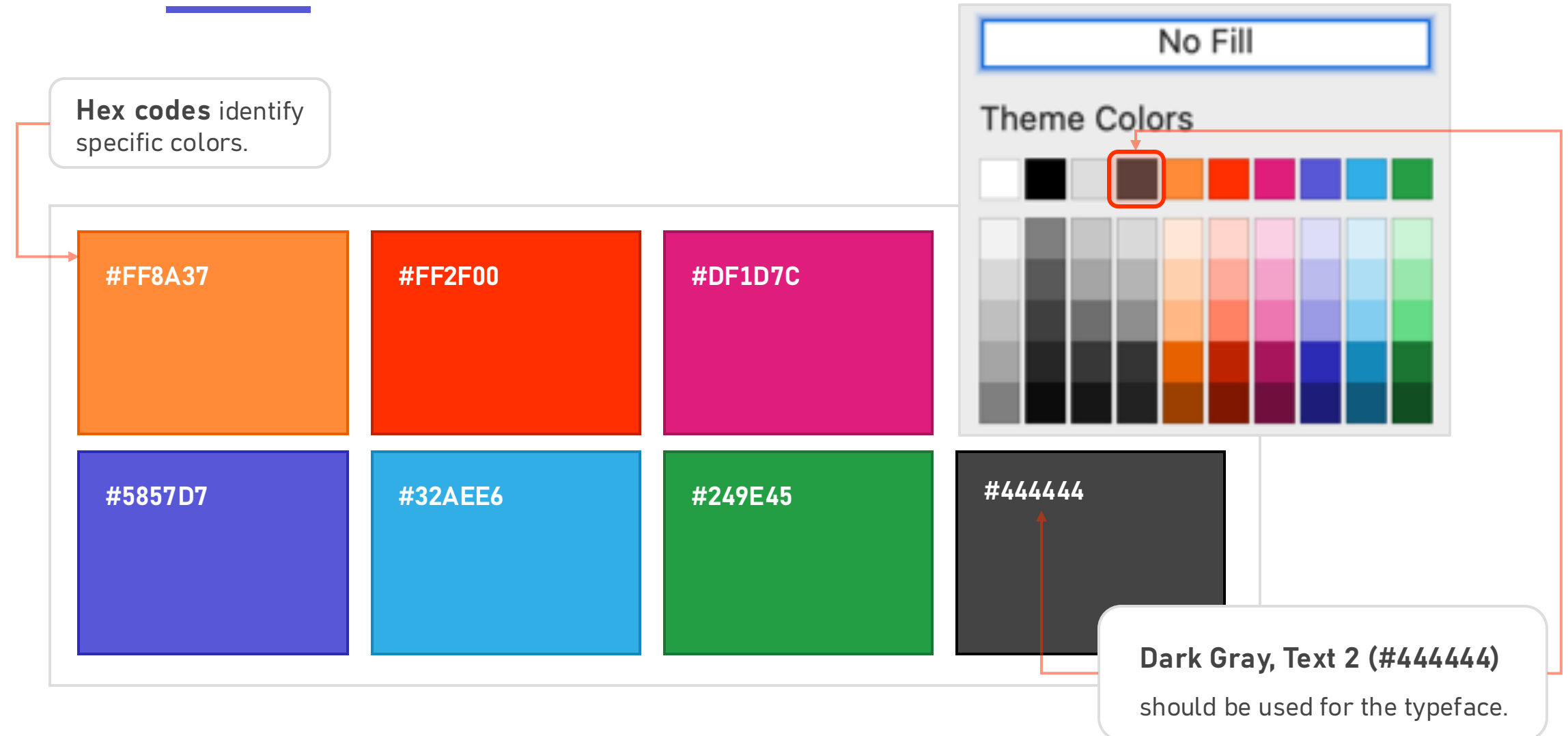

## How do I get back to the **color palette**?

- Select the drop-down arrow for Text Fill (e.g., Home tab) or Shape Fill (e.g., Shape Format tab).
- 2. Select **More Colors...** and the Colors dialog box will open.

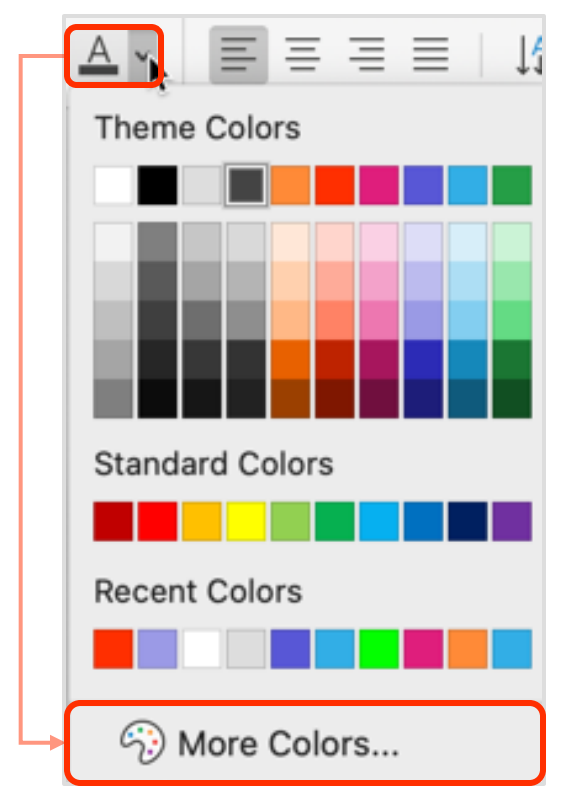

- 3. Check the hex code of your color (e.g., **5857D7**).
- 4. Ensure the **RGB Sliders** tab is selected at the top in the dialog box.
- 5. Fill in the **Hex Color #** of your desired color.
- 6. Click **Ok**.

#5857D7

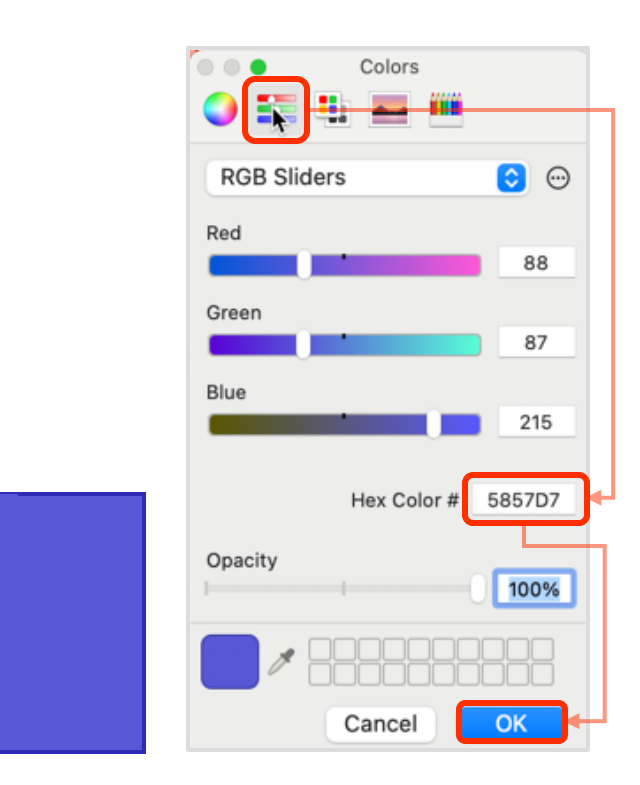

## Alignment

Tips for faster and easier data visualization and design

## How do I align objects horizontally?

Select the objects by holding down
 Shift and clicking on all of them.

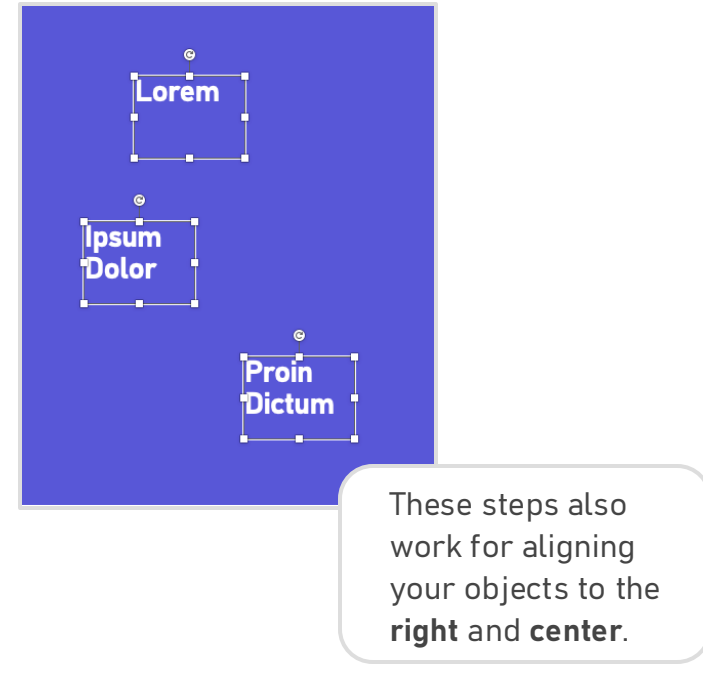

- 2. Go to the **Shape Format** tab and select the **Align** drop-down arrow.
- 3. Ensure there is a checkmark beside Align Selected Objects.
- 4. To align these three textboxes to to the left, select **Align Left**.

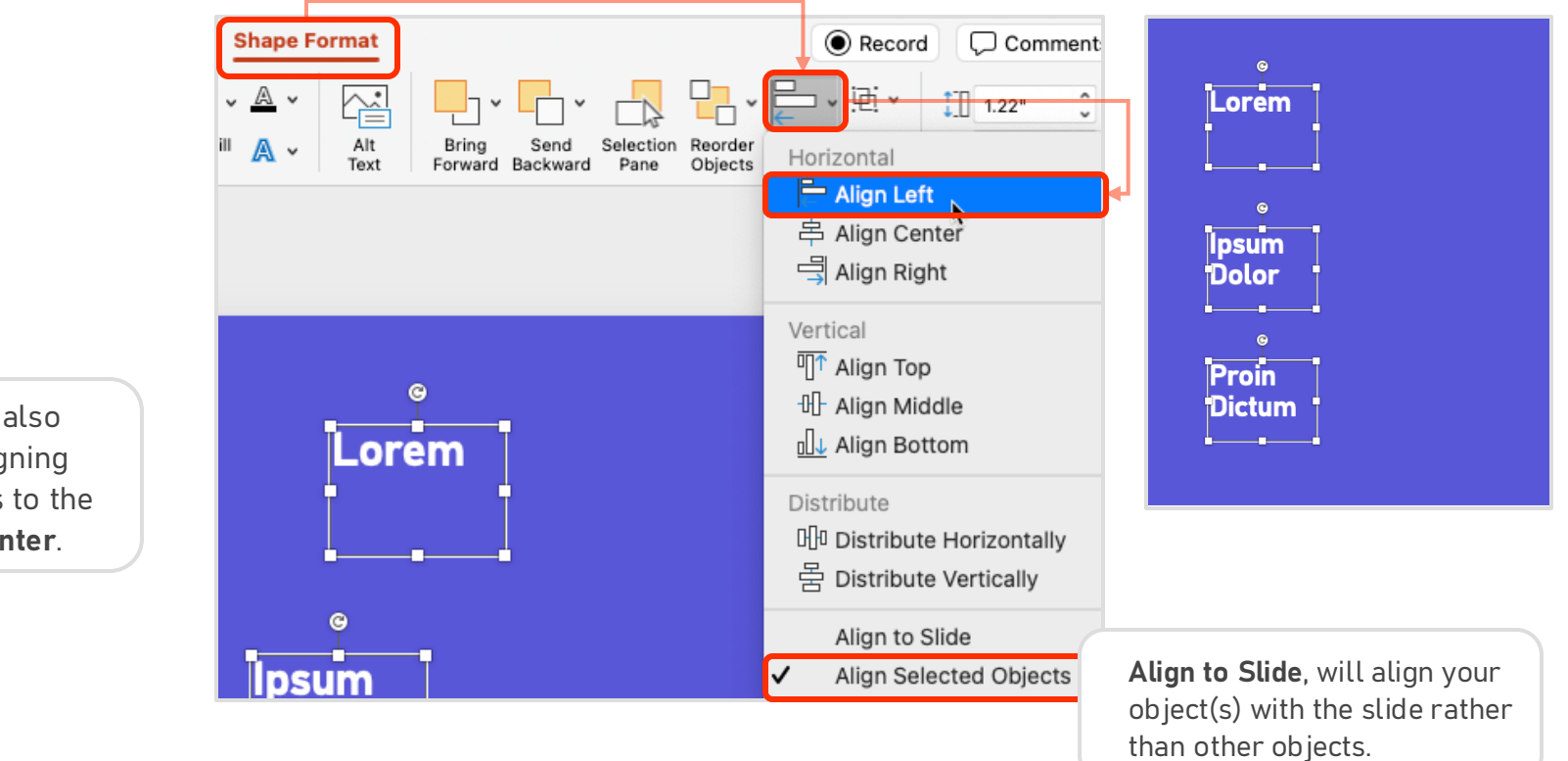

## How do I align objects vertically?

Select the objects by holding down
 Shift and clicking on all of them.

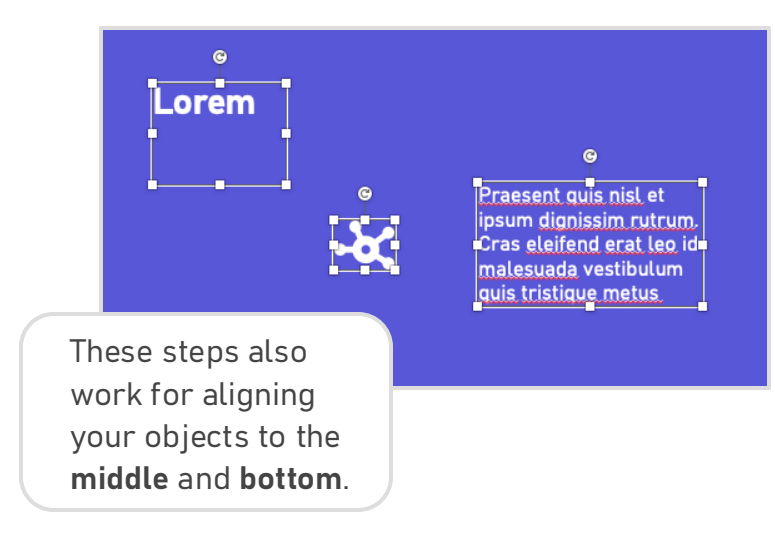

- 2. Go to the **Shape Format** tab and select the **Align** drop-down arrow.
- 3. Ensure there is a checkmark beside Align Selected Objects.
- 4. To align these three objects vertically, select **Align Top.**

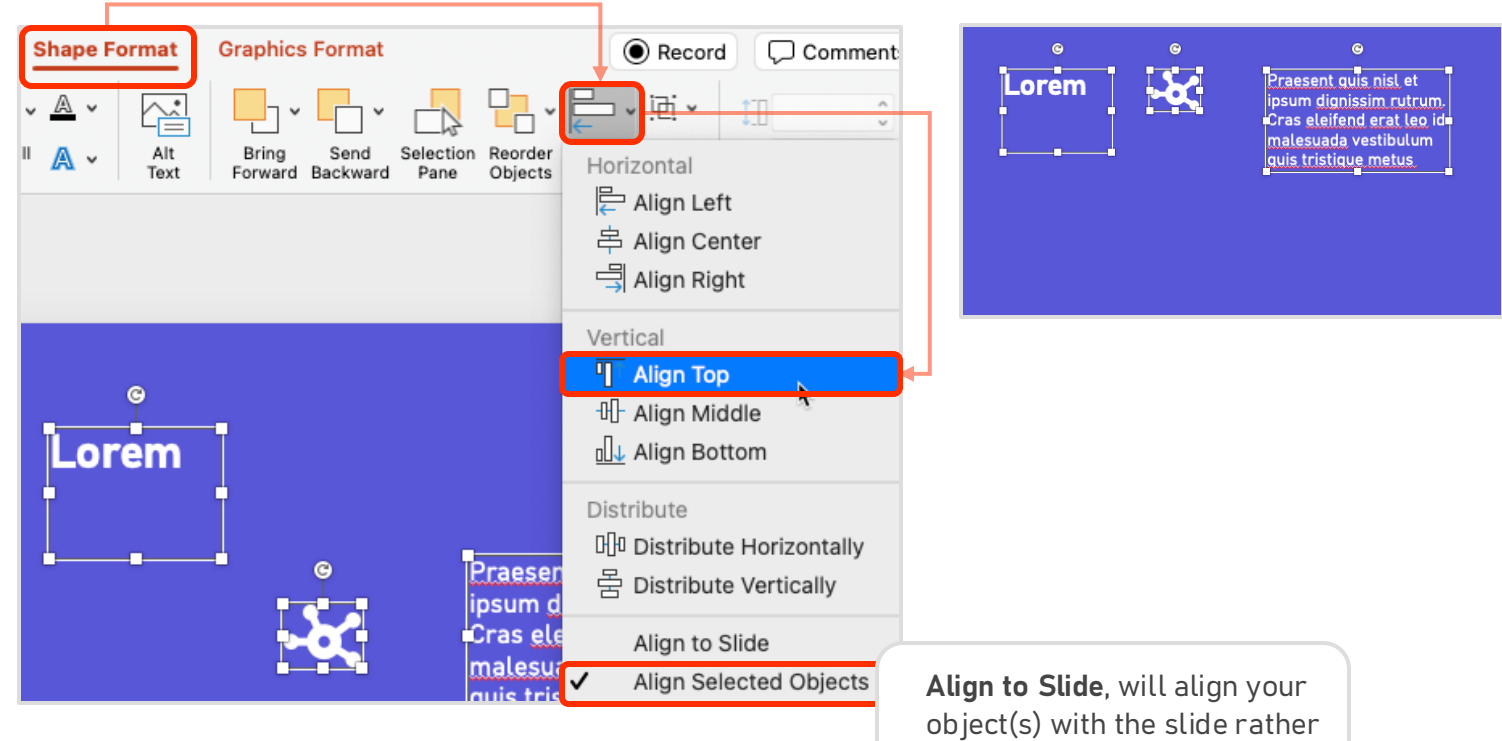

than other objects.

## How do I distribute objects evenly?

1. Select the objects by holding down **Shift** and clicking on all of them.

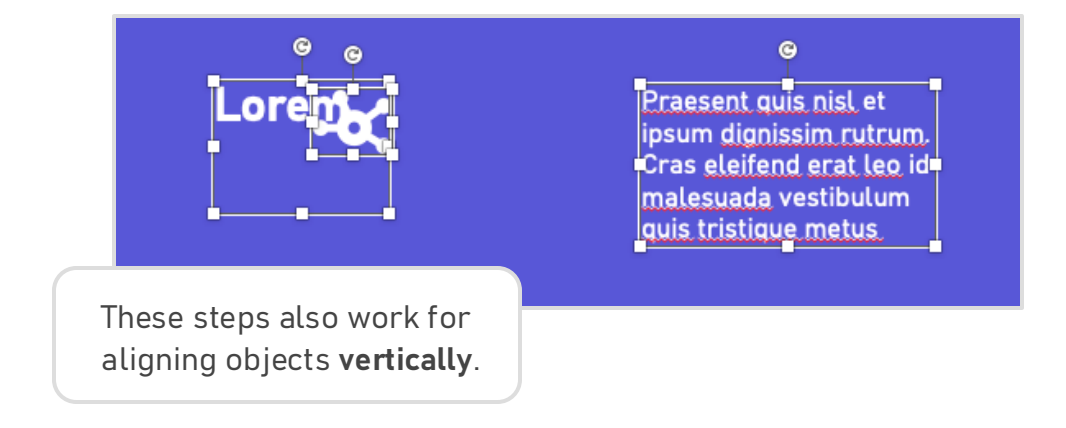

- 2. Go to the **Shape Format** tab and select the **Align** dropdown arrow.
- 3. Ensure there is a checkmark beside **Align Selected Objects**.
- 4. To align these three objects vertically, select Align Top.

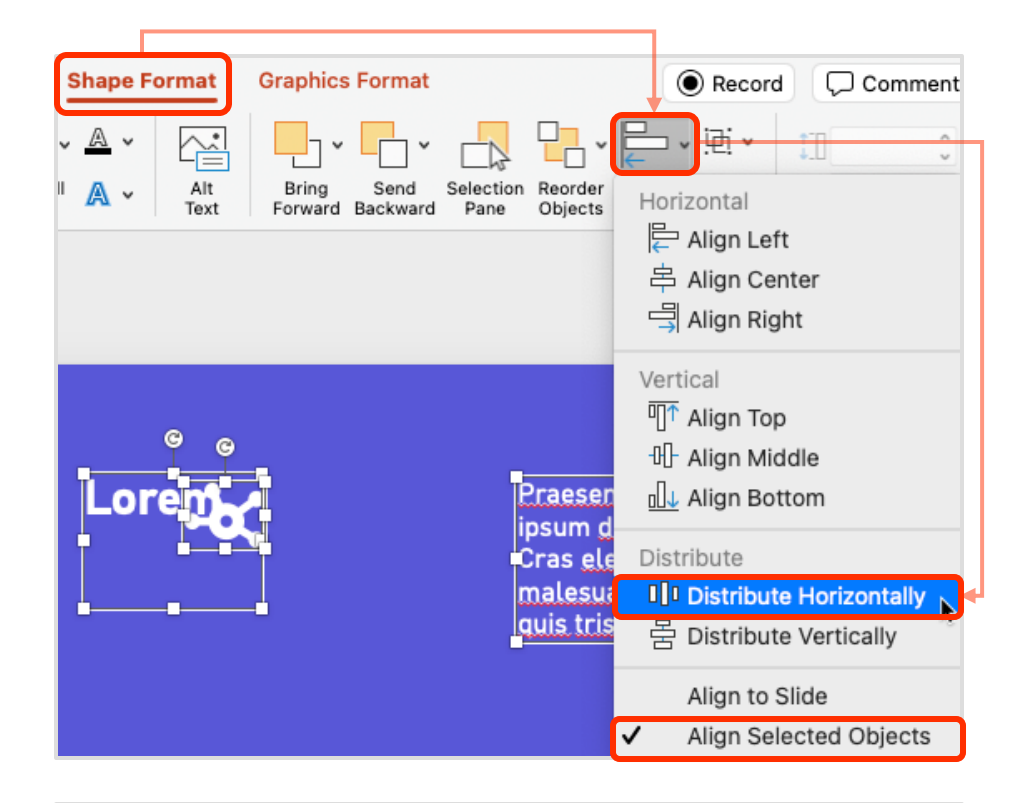

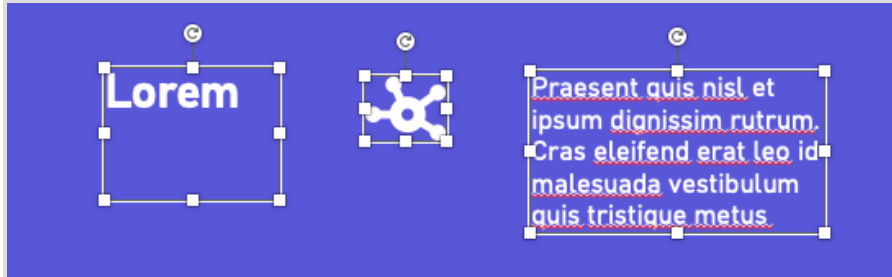

## Data & imagery Show and tell

## How do I create a **column chart** using my data?

- 1. In PowerPoint, go to the Insert tab.
- 2. Click on the **Chart** drop-down.
- 3. Select **Column** and choose the type of column chart you want; the chart will appear on the slide.

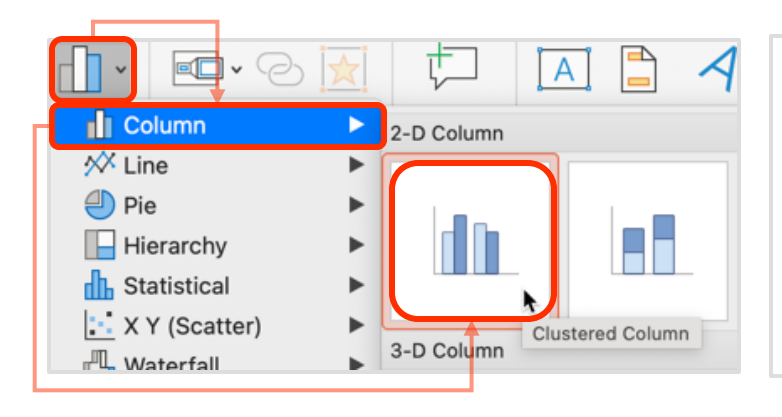

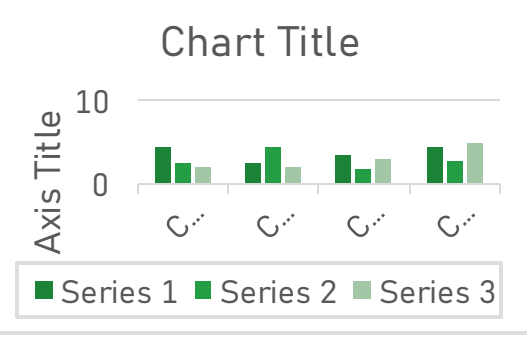

- 4. An Excel window will open, with example data included.
- 5. In Excel, edit the cells to align with your data.

|   | A          | В        | С        | D        |
|---|------------|----------|----------|----------|
| 1 |            | Series 1 | Series 2 | Series 3 |
| 2 | Category 1 | 4.3      | 2.4      | 2        |
| 3 | Category 2 | 2.5      | 4.4      | 2        |
| 4 | Category 3 | 3.5      | 1.8      | 3        |
| 5 | Category 4 | 4.5      | 2.8      | 5        |

#### Another way to edit your data

- 1. Make sure the chart is selected.
- 2. Go to to the **Chart Design** tab and select **Edit Data** in **Excel**.
- 3. As you edit, the chart will update.

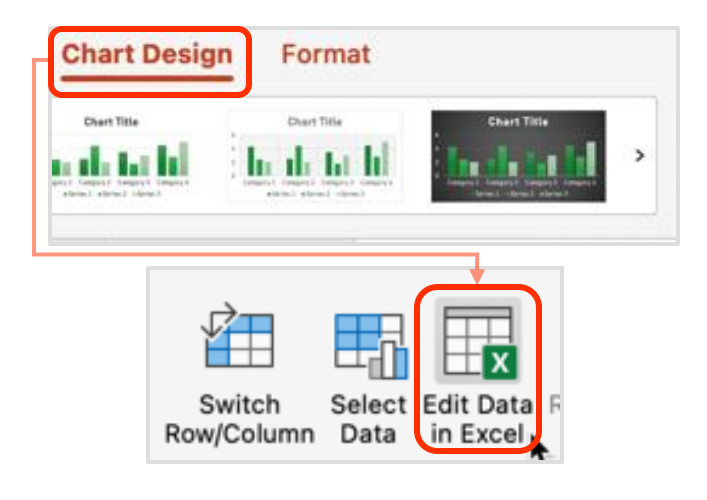

## How do I create a **pie chart** using my data?

- 1. In PowerPoint, go to the Insert tab.
- 2. Click on the **Chart** drop-down.
- 3. Select **Pie** and choose the type of column chart you want; the chart will appear on the slide.

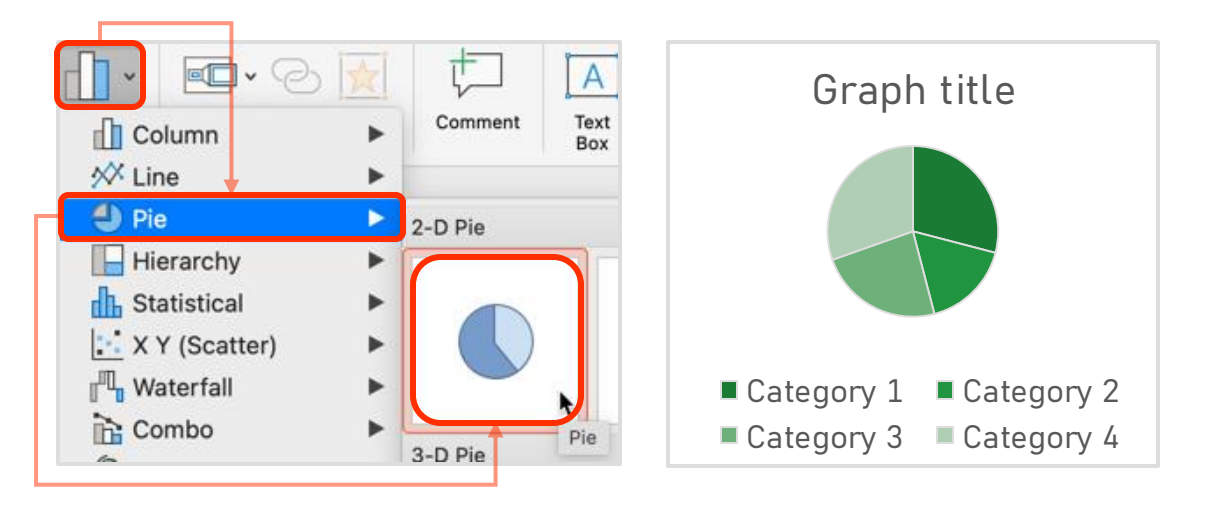

- 4. An Excel window will open, with example data included.
- 5. In Excel, edit the cells to align with your data.

|   | A          | В        |
|---|------------|----------|
| 1 |            | Series 1 |
| 2 | Category 1 | 4.3      |
| 3 | Category 2 | 2.5      |
| 4 | Category 3 | 3.5      |
| 5 | Category 4 | 4.5      |

#### Another way to edit your data

- 1. Make sure your chart is selected.
- 2. Go to to the **Chart Design** tab and select **Edit Data in Excel**.
- 3. As you edit, the chart will update.

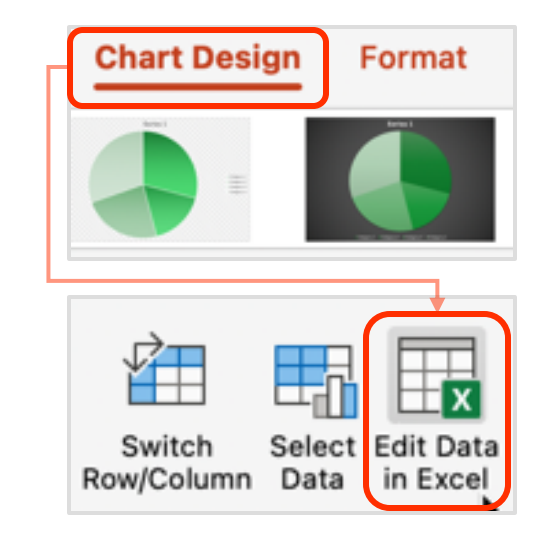

## How do I create a **line chart** using my data?

- 1. In PowerPoint, go to the Insert tab.
- 2. Click on the **Chart** drop-down.
- 3. Select **Line** and choose the type of line chart you want; the chart will appear on the slide.

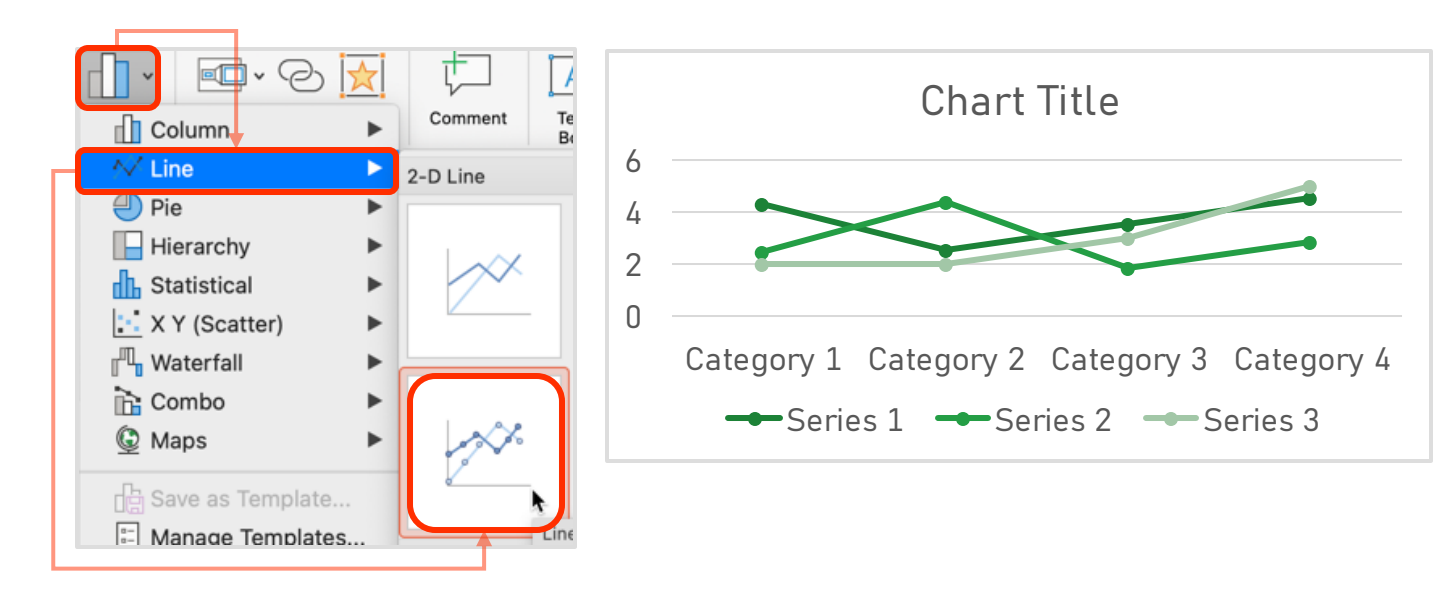

- 4. An Excel window will open, with example data included.
- 5. In Excel, edit the cells to align with your data.

|   | А          | В        | С        | D        |  |
|---|------------|----------|----------|----------|--|
| 1 |            | Series 1 | Series 2 | Series 3 |  |
| 2 | Category 1 | 4.3      | 2.4      | 2        |  |
| 3 | Category 2 | 2.5      | 4.4      | 2        |  |
| 4 | Category 3 | 3.5      | 1.8      | 3        |  |
| 5 | Category 4 | 4.5      | 2.8      | 5        |  |

### Another way to edit your data

- 1. Make sure your chart is selected.
- 2. Go to to the **Chart Design** tab and select **Edit Data in Excel**.
- 3. As you edit, the chart will update.

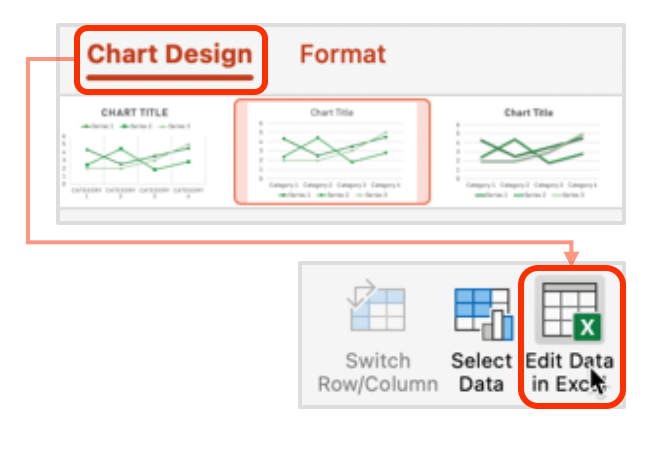

## How to use the pencil tool?

- 1. In PowerPoint, go to the **Insert** tab.
- 2. Go the **Shape** drop-down and choose which shape you want.

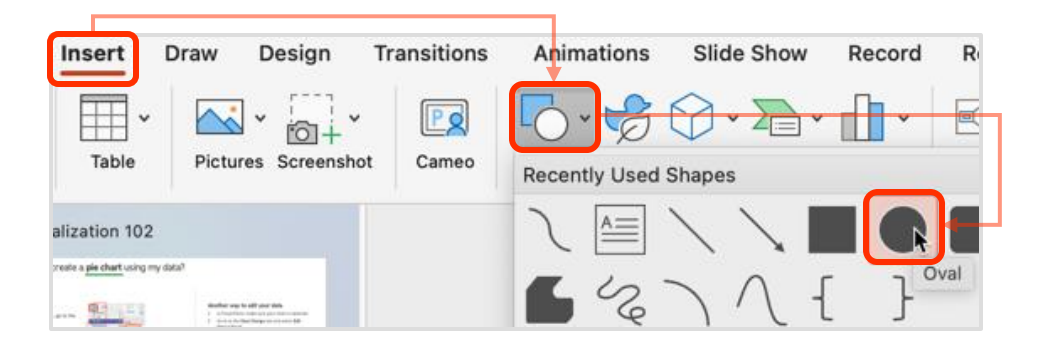

- 3. Create your shape and make sure it's selected.
- 4. In the **Shape Format** tab, go to Shape Fill and select **No Fill**.

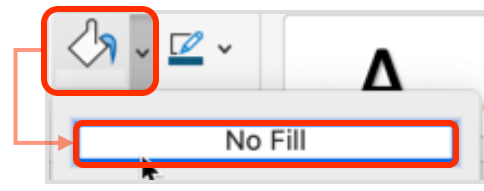

- Go to Shape Outline and select the color you want for the outline.
- 6. In the Shape
   Outline drop down, hover over
   Sketched, and
   select the slightly
   curved line.

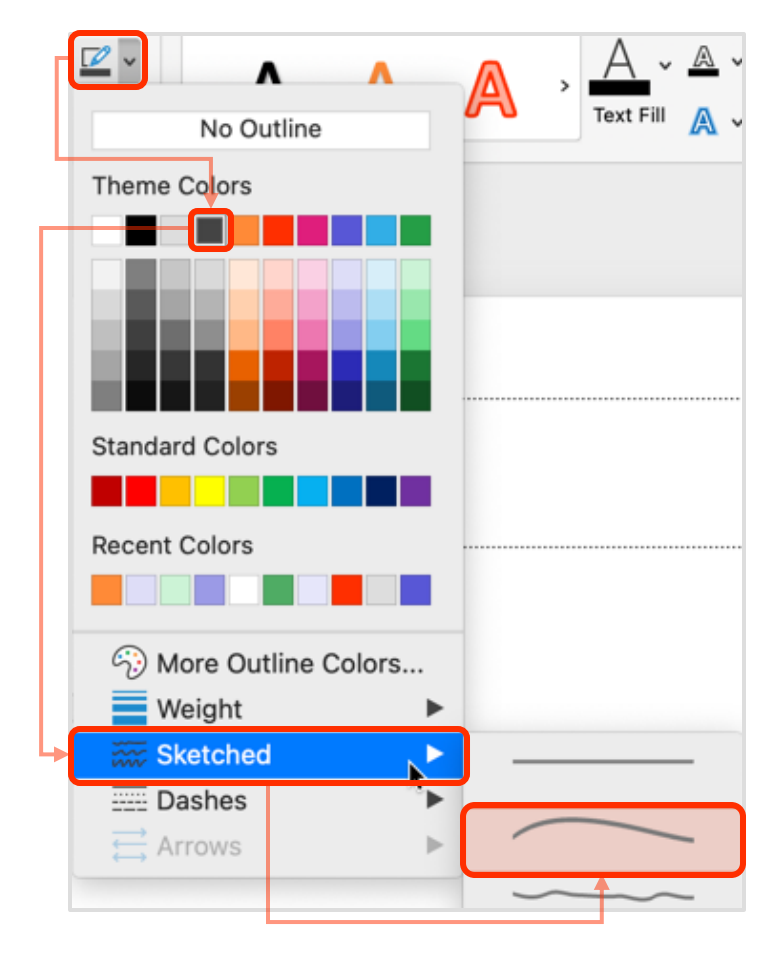

## Data dos

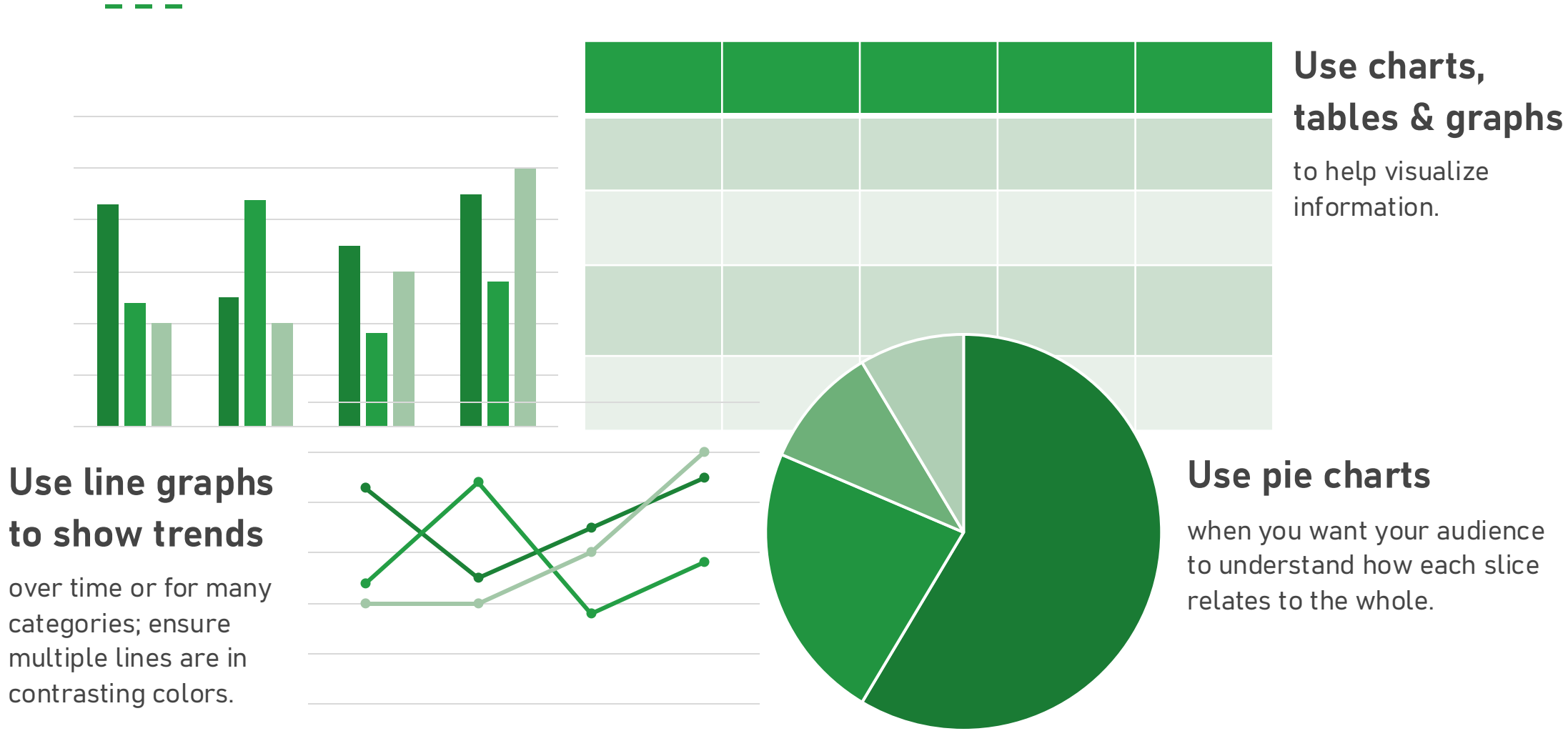

## Data don'ts

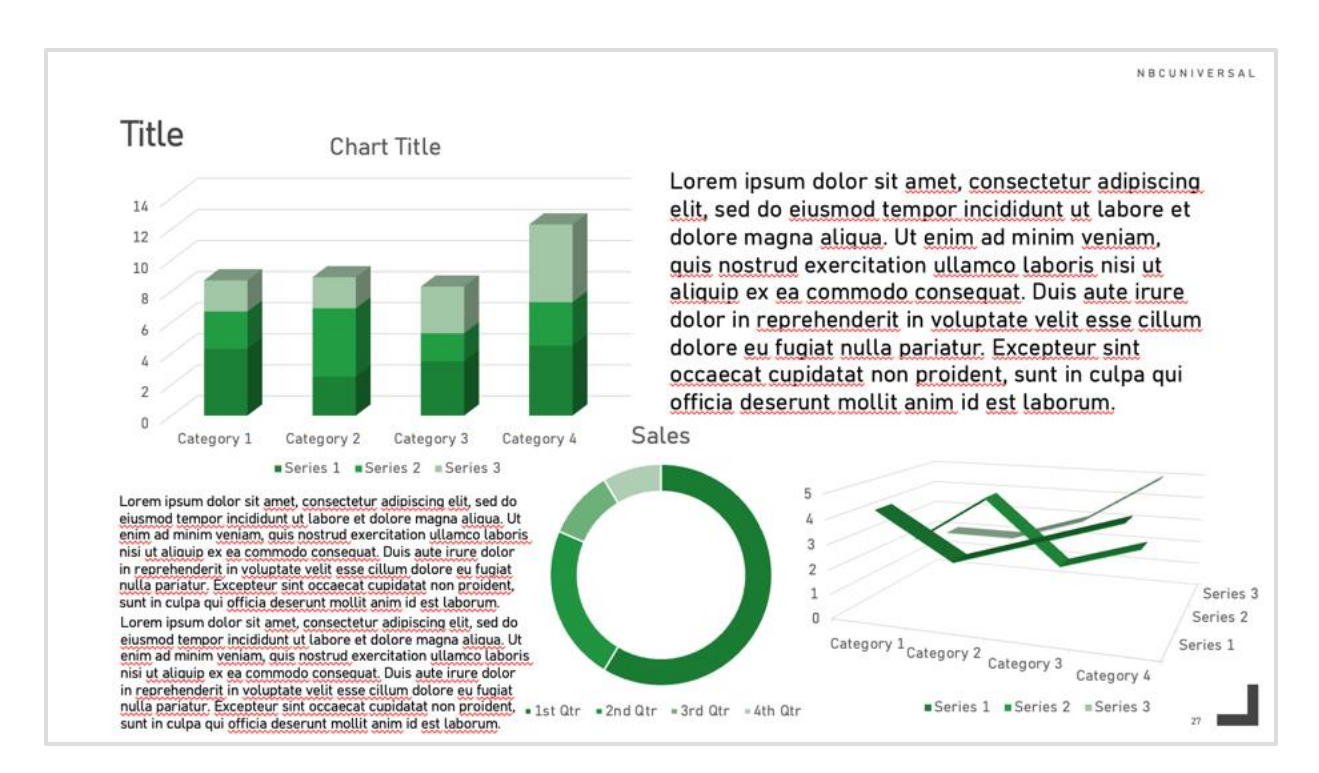

### Don't overcomplicate things

just because it's eye-catching

#### Know when not to use a pie chart

- For example, if you want your audience to remember distinct values or
- if there are more than five parts of a whole

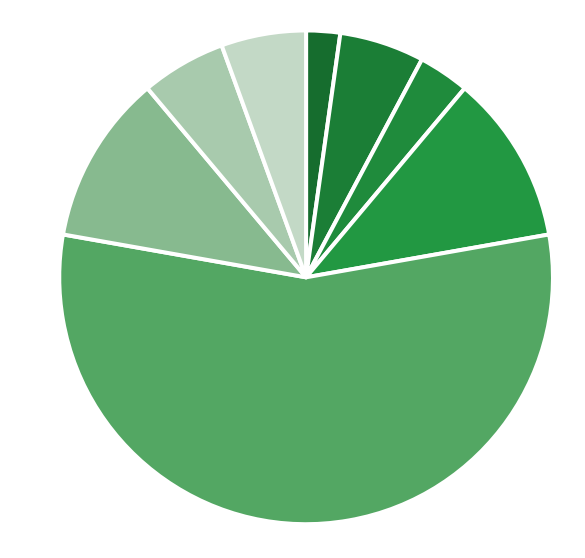

## Accessing images & icons

#### Browse icon imagery and/or official logos in the

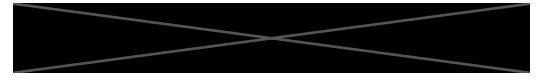

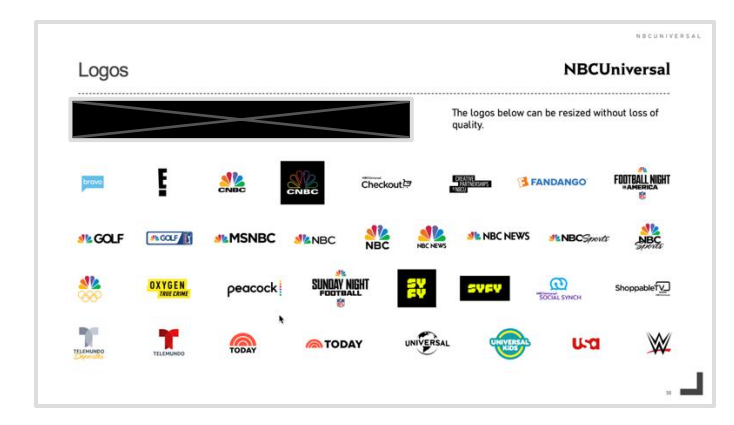

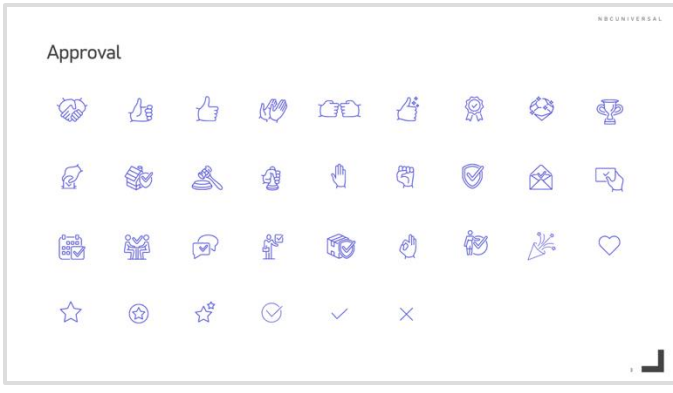

#### Explore custom NBCU consumer images in the

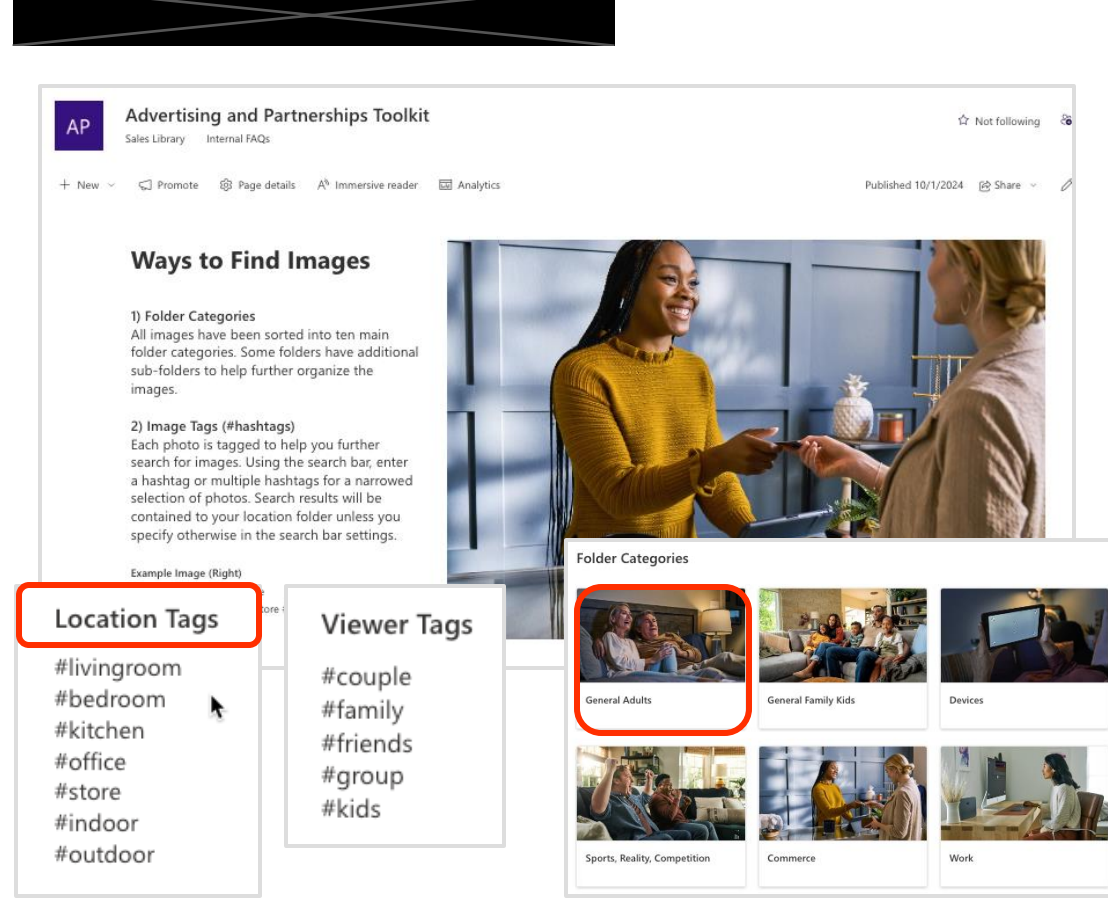

Look for images in Folder categories or image tags.

## Imagery best practices

## Use photos, images & icons

to make your data more immediate and relatable.

#### 53.5% of offline grocery shoppers consider buying a brand not usually parchased, compared to 22.5% of oriele shoppers.

Use images and icons to support and

strengthen your key messages

Consumer Shopping Habits

According to online grocery sales statistics, 10% of US consumers regularly do their procery shapping ONLINE

shopping is 41 minutes per shopping trip or over 53 hours per year.

#### Don't: Rely on text-heavy slides with no accompanying visuals

Do:

#### Consumer Shopping Habits

- 53.5% of offline grocery shoppers consider buying a brand not usually purchased, compared to 22.8% of online shoppers.
- The average time spent grocery shopping is 41 minutes per shopping trip or over 53 hours per year.
- According to online grocery sales statistics, 10% of US consumers regularly do their grocery shopping ONLINE.

The above statistics highlight the trends in consumer behavior that will have a massive impact over the coming years. Voice assistants are changing the way people sensity, and consumes are interacting with companies through an ever-increasing amount of channels. These batters need to be taken into considerations when formulating autoriages to ways up with the evolution of consumer behavior.

## Emphasize & support your data

rather than overshadow or distract. Select more muted images that won't attract much focus.

## Support & accentuate the tone

of your presentation and use complementary imagery.

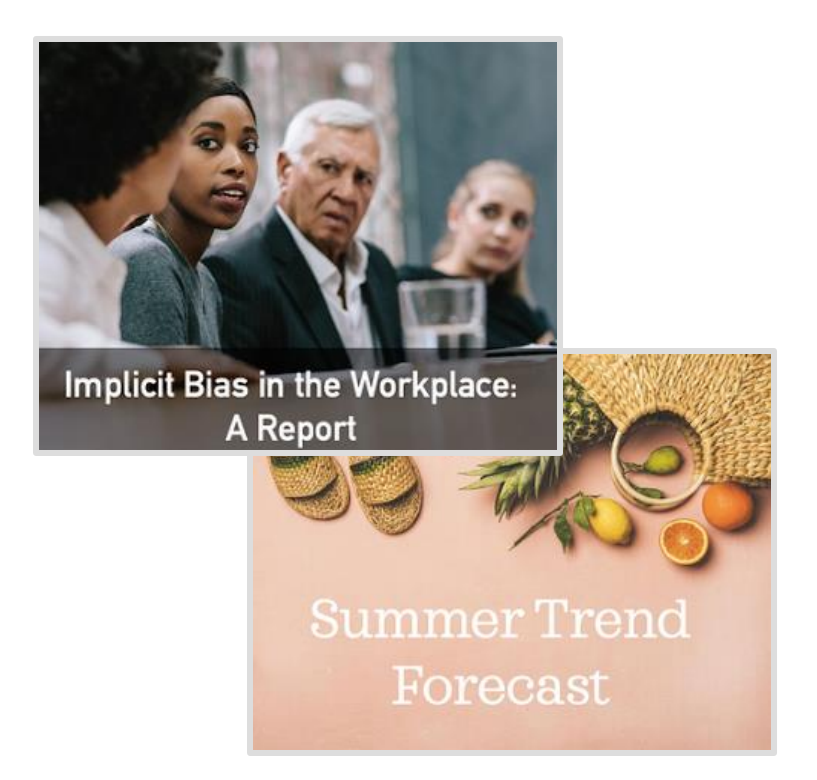

## More on imagery

## Use high-quality photos

to maintain your credibility.

Don't: Use a lower-resolution, pixelated image **Do:** Download a higher-resolution image to ensure maximum clarity

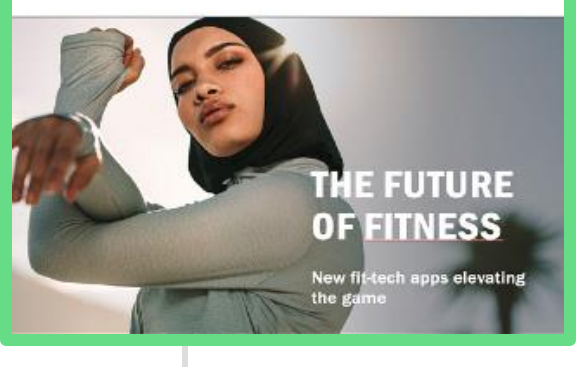

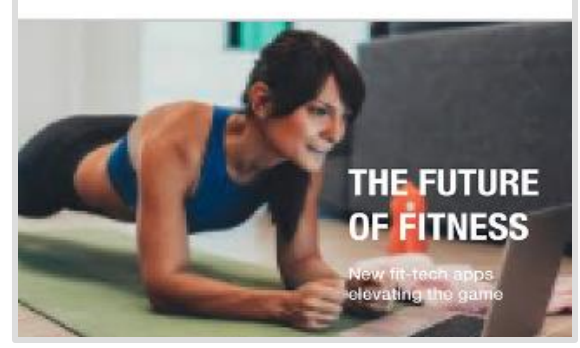

Do: Use size, contrast, and copy space to give your text room to breathe

Benefits of Early Education on Childhood Development

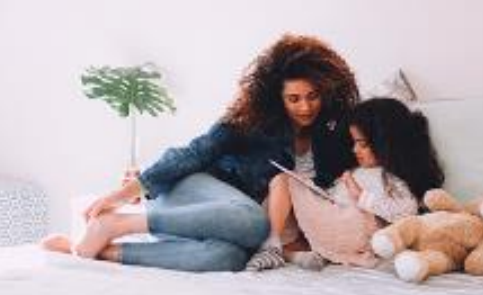

Keep it simple and readable

and use photos spaced for copy.

**Don't:** Let a visually busy photo make your text illegible

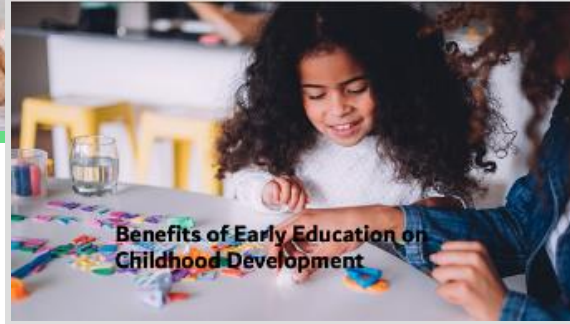

## Accessibility

The practice of making information meaningful and usable for all people regardless of ability

## Font, color, tables

#### **Choose a sans-serif font**

for increased readability (e.g., Grandview).

The studio was filled with the rich odor of roses, and when the light summer wind stirred amidst the trees of the garden there came through the open door the heavy scent of the lilac, or the more delicate perfume of the pink-flowering thorn.

We read most easily what we read most often which happens to be lowercase letterforms.

#### Avoid all caps

To maintain readability. Words that all look the same are harder to read, plus screen readers may read all caps as acronyms.

The studio was filled with the rich odor of roses, and when the light summer wind stirred amidst the trees of the garden there came through the open door the heavy scent of the lilac, or the more delicate perfume of the pinkflowering thorn.

WE READ MOST EASILY WHAT WE READ MOST OFTEN WHICH HAPPENS TO BE LOWERCASE LETTERFORMS.

## Font, color, tables

#### Don't use color alone

and make sure it's not the only way of conveying info, allowing those who are blind or with low vision to have the same presentation experience.

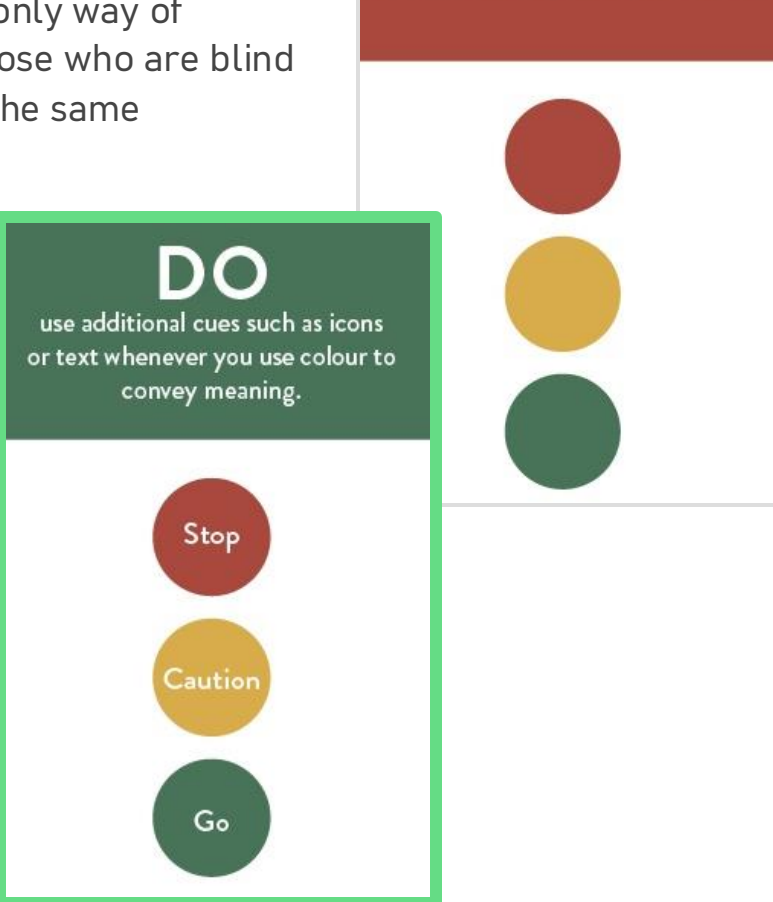

DON'T

use colour as the only way to communicate important information.

## Use simple table structures

and organize information so screen readers can navigate the cells in a logical order.

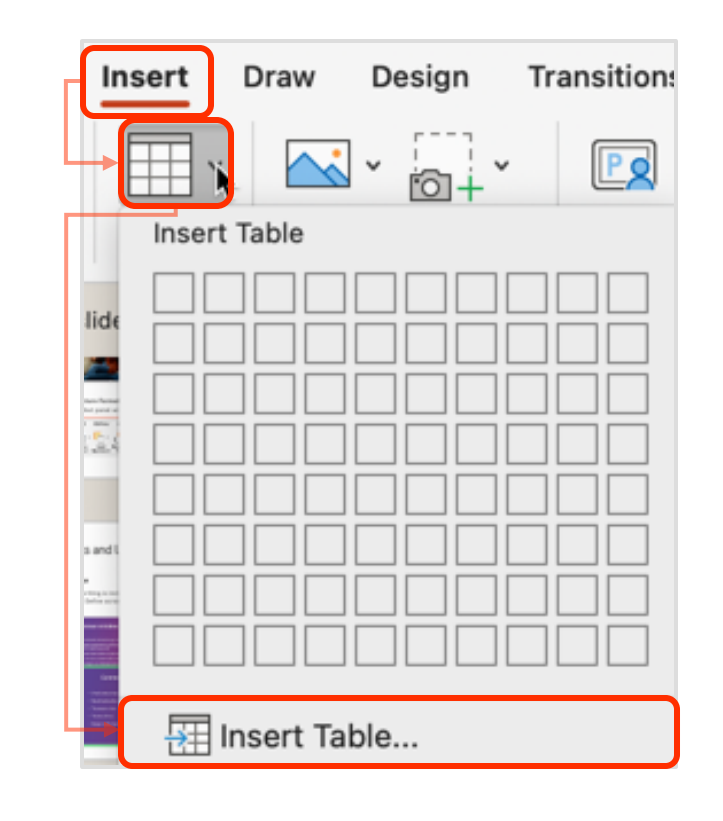

## Hyperlinks and language choice

## **Review language**

and ensure your writing is inclusive, concise, and clear. Don't overcrowd slides. Define acronyms the first time they appear.

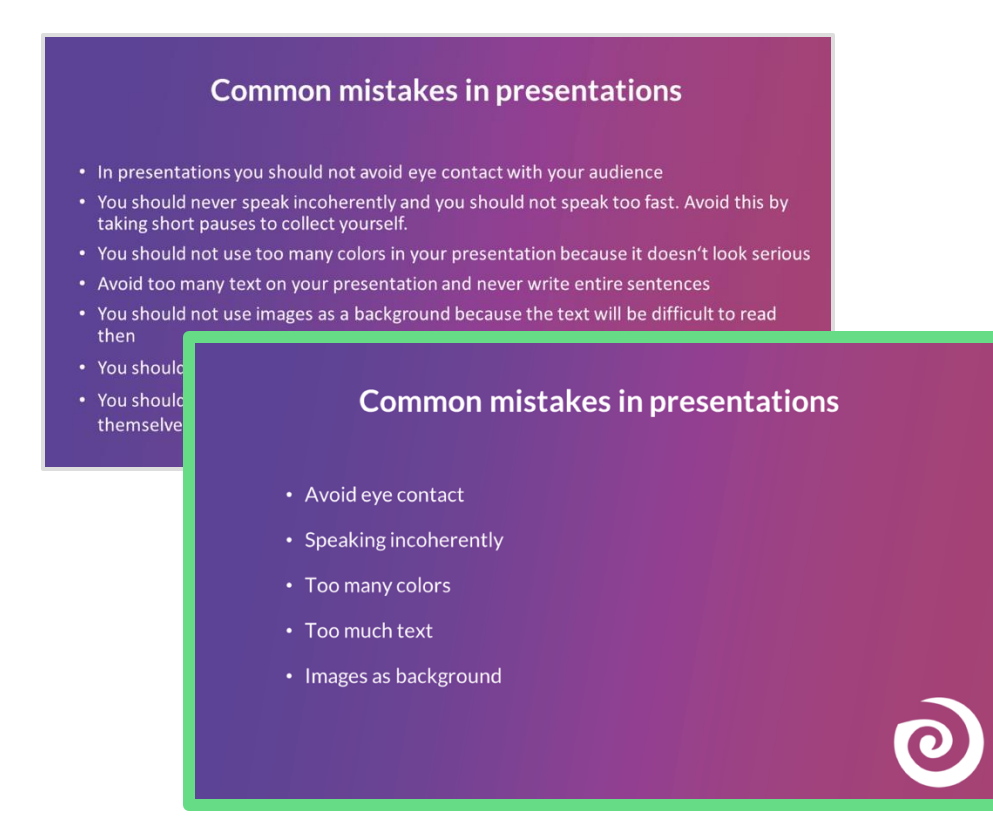

## Helpful hyperlinks

are descriptive and accurate, providing info about the destination of the link.

## GOOD

Visit WebAIM's Link Text article for details.

**X BAD** Click Here for details.

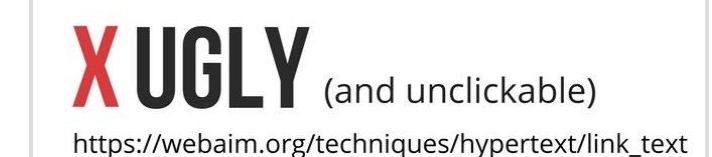

## How do I add alt text to images?

1. Select the image you want to add alt text to.

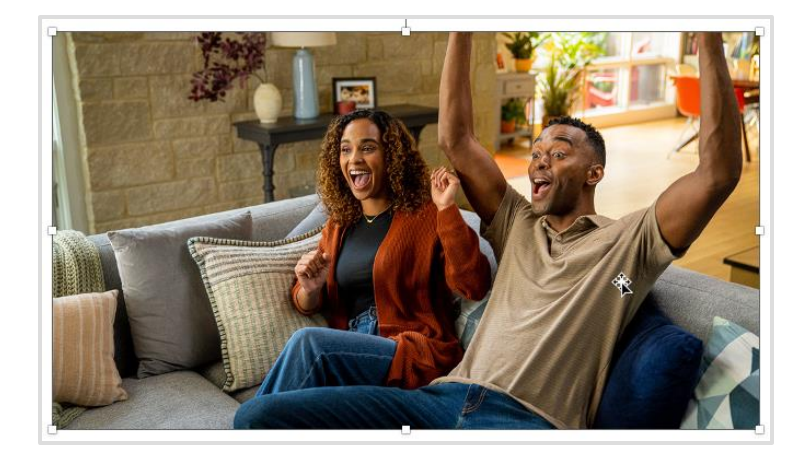

2. Go to the **Picture Format** tab, select **Alt Text**, and the Alt Text panel will open.

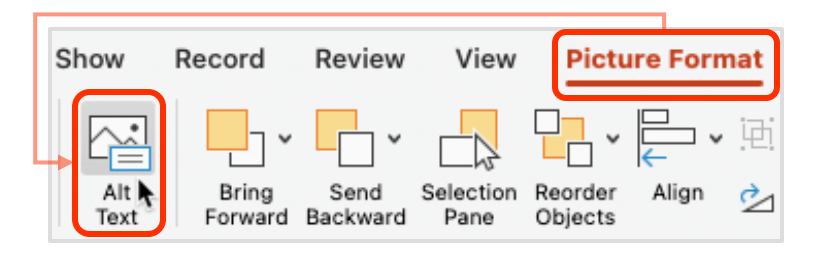

2. Type your alt text in the textbox and close out of the panel.

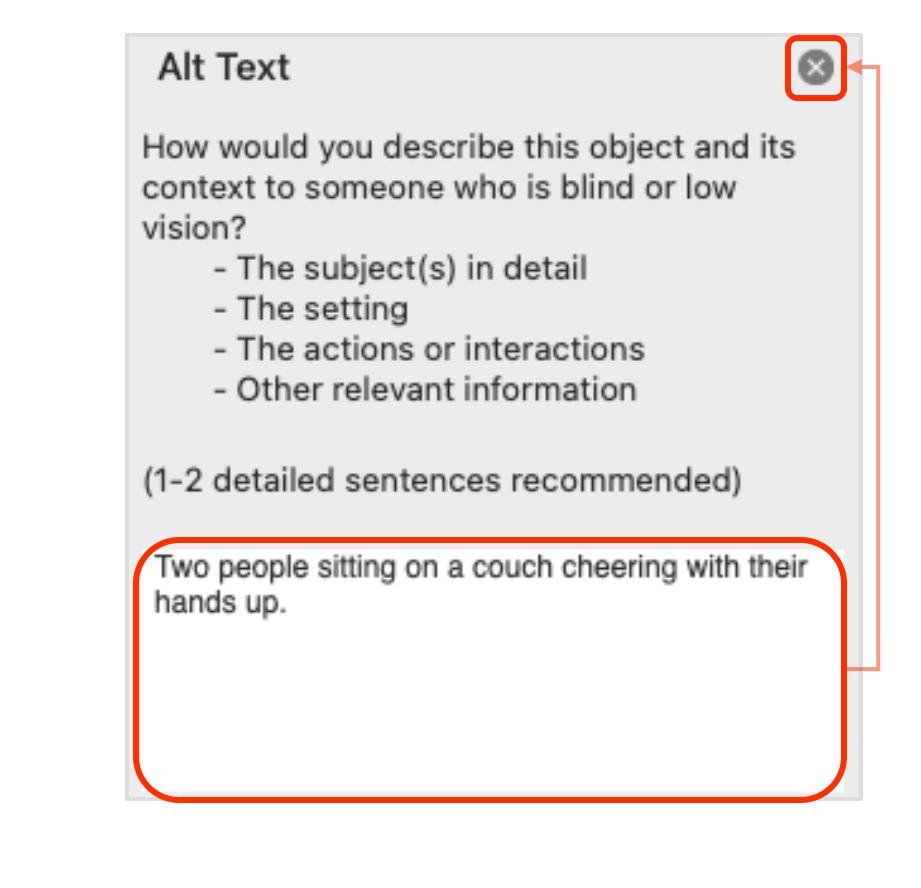

## How do I write alt text?

## What is alt text?

Brief **text description of an image** read by screen readers to provide info about the image's purpose.

Don't just describe what the image contains but provide context on how the image relates to the page content.

## **Best practices**

- Keep it short, 1-2 sentences
- Consider **key elements** instead of little details
- Don't say "image of" or "picture of"
- Include if it is a logo, icon or illustration
- End alt text with a **period**
- No alt text needed if the image is solely decorative

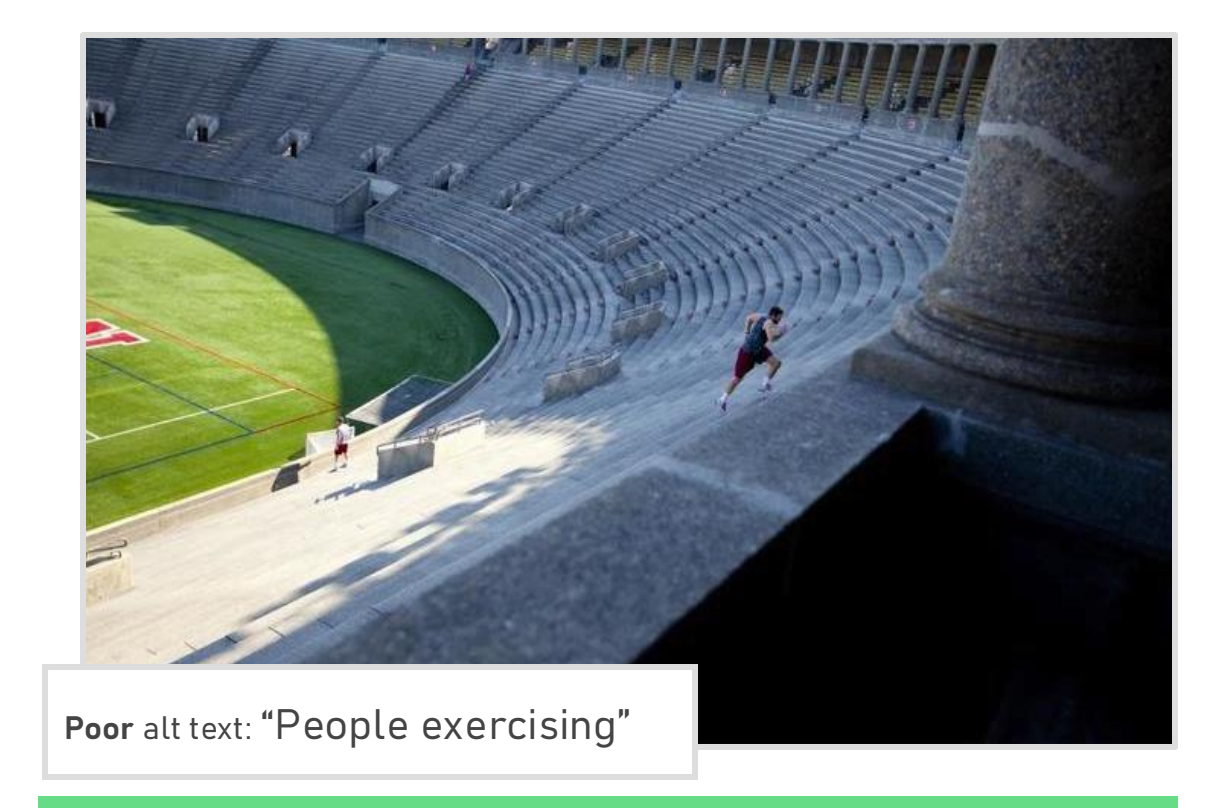

Useful alt text: "Two athletes running stairs at a stadium."

## Limitations with color and design choices

#### **Contrast creates emphasis**

and is mostly about **size** and **color** 

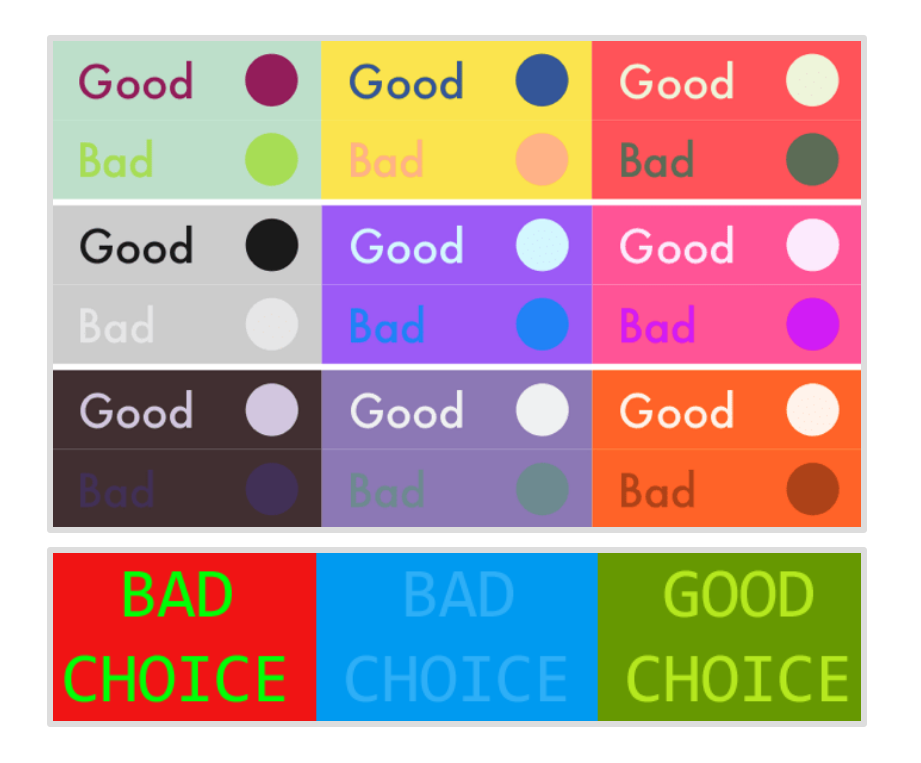

## White/negative space

is the area **between** design elements as well as the space **within** an individual design element.

- Signifies **refinement** and ensures a **quality** user experience
- Serves as a tool to **balance** design elements and better **organize** content to improve the **visual communication** experience

#### Lorem ipsum

Lorem ipsum dolor sit amet, consectetuer adipiscing elit, sed diam nonummy nibh euismod tincidiunt ut laoreet dolore magna aliquam erat volutpat. Ut wis enim ad minim veniam, quis nostrud exerci tation ullamcorper suscipit lobortis nisi ut aliquip ex ea commodo consequat. Duis autem vel eum iriure dolor in hendrert in vulputate vellt esse moleste consequat, vel ilium dolore eu feugiat nulla facilisis at vero eros et accumsan et iusto odio dignissim qui blandit praesent luptatum zzril delenit augue duis dolore te feugiat nulla facilisi.

Lorem ipsum dolor sit amet, cons ectetuer adipiscing elit, sed diam nonummy nibh euismod tincidant ut laoreet dolore magna aliquam erat volutpat. Ut wisi enim ad minim veniam, quis nostrud exerci tation ullamcorper suscipit lobortis nisl ut aliquip ex ea commodo consequat.

Lorem ipsum dolor sit amet, consectetuer adipiscing elit, sed diam nonummy nibh euismod tincidant ut laoreet dolore magna aliquam erat volutpat. Ut wisi enim ad minim veniam, quis nostrud exerci tation ullamcorper suscipit lobortis nisl ut aliquip ex ea commodo consequat. Duis autem vel eum iriure dolor in hendrert in vulputate velit esse moleste consequat, vel illum dolore eu feugiat nulla facilisis at vero eros et accumsan et iusto odio dignissim qui blandit praesent luptatum zzril delenit augue duis dolore te feugiat nulla.

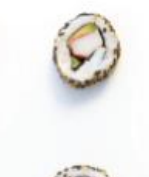

#### Lorem ipsum

Lorem ipsum dolor sit amet, consectetuer adipiscing elit, sed diam nonummy nibh euismod tincidunt ut laoreet dolore magna aliquam erat volutpat. Ut wisi enim ad minim veniam, quis nostrud exerci tation ullamcorper suscipit lobortis nisi ut aliquip ex ea commodo consequat.

Duis autem vel eum iriure dolor in hendrerit in vulputate velit esse molestie consequat, vel illum dolore eu feugiat nulla facilisis at vero eros et accumsan et iusto odio dignissim qui blandit praesent luptatum zzril delenit augue duis dolore te feugait nulla facilisi.

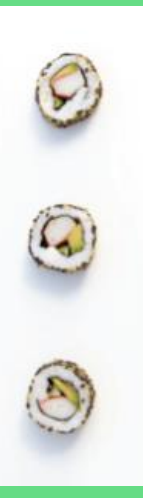

# Editing & finalizing

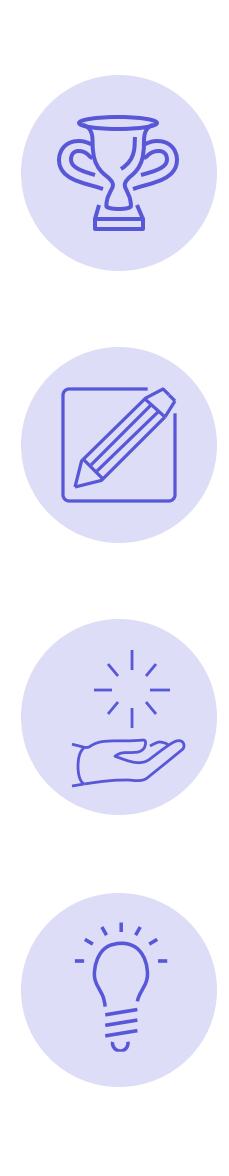

### Refer back to your goal

and make sure it has been maintained and achieved.

What can I take out now that all my content is in the deck?

How minimal can I go and still get the idea across?

#### **Exceptions to the rules**

will always happen! It's impossible to follow every rule perfectly.